### **Support team India**

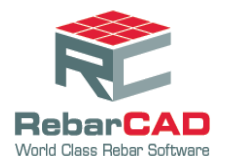

## Drawing a leg with Dimension less than Minimum

- When a bar is detailed, RebarCAD does not allow the user to draw a bar leg with a value • less than the minimum dimension. This minimum dimension is defined based on minimum length required to bend a bar.
- The below setting can be used if the user wishes to draw a bar with a leg dimension • lesser than the minimum dimension.

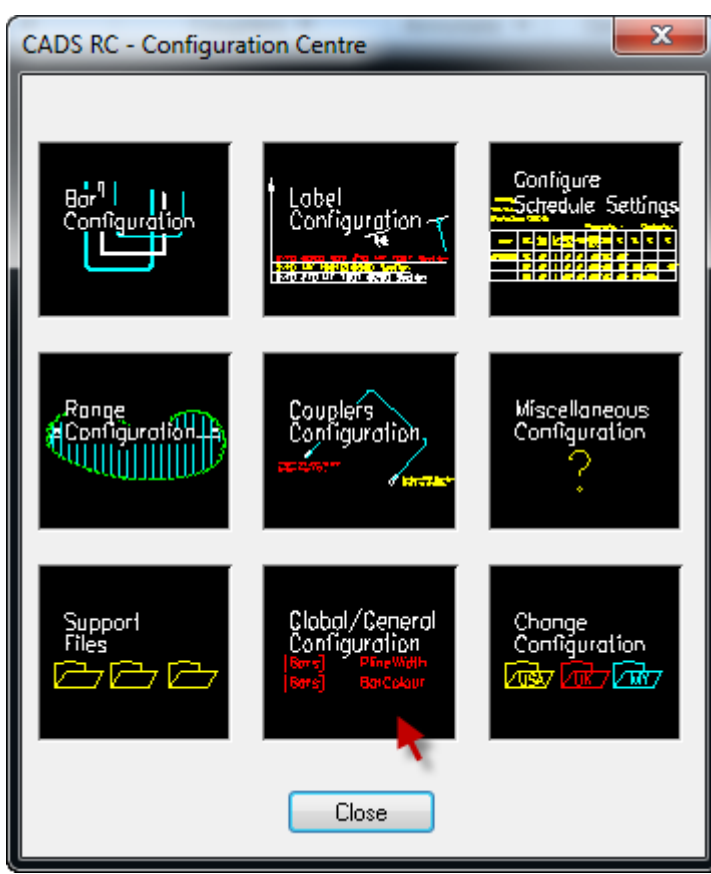

1. Go to RebarCAD > Configuration Centre > Global Configuration.

2. Select Bars

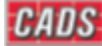

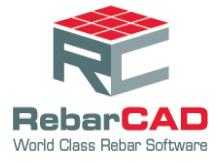

# Support team India

| CADS Global Configuration Centre                                                                                                    | x |
|----------------------------------------------------------------------------------------------------|---|
| DEFAULT                                                                                                    | - |
| DEFAULT<br>CONFIG<br>SOFTMETRIC<br>DIMENSIONEXCLUSION                                                                                                    | Î |
| BARS<br>SPECIALBARS<br>LABEL<br>TICKSTAGS<br>OUTLINES<br>GROUPLAYERING<br>RCLIBRARY<br>SECTIONMARKERS<br>RCLEADER<br>BARREFS<br>RANGE<br>MISCELLANEOUS<br>ABOUTBOX<br>LAYERALIASMANAGER<br>MEMORYSAVERS<br>COUPLERS<br>COUPLERS<br>COU | Ш |
| OVERSTOCKLENGTH<br>TOLERANCES<br>OVERRIDINGBARRADII<br>PROJECTSETTINGS<br>ACCESSORIESLISTCONFIG                                                                                                    | • |

#### 3. Select **DIMENSIONMINIMUMS**. The default value will be set to **Yes.**

| CADS Global Configuration Centre                                                                                                    | × |
|----------------------------------------------------------------------------------------------------|---|
| BARS                                                                                                    | • |
| OVERSIZEENDSFACT<br>INVAILDBARCOLOR<br>AUTOLEADERBARS<br>SHOWTYPE2AS17<br>USEFASTBBD<br>SHOWSLIDEERROR<br>STARTBARPOS<br>STRETCHCHANGESMARK<br>STRETCHASKSFORMARK<br>MAXLENGTHWARNING<br>ALWAYSDISPLAYLENGTHINCHES<br>ZEROLENGTHINCHESTAT |   |
| RADDINTOOUTER<br>RADDINTOOUTER<br>EXCLUDEBARSHAPES<br>STRGHTBARMARK<br>SCHEDRADIALBARASSTRAIGHT<br>RADIALMAXHEIGHT<br>SHOWSTRAIGHTDIM<br>MAXDIMENSIONLENGTH<br>MAXDEFAULTBARLENGTH<br>DIMENSIONMINIMUMS<br>UPDATEBARDIMENSIONS            | E |
| ASKFORBMARKINPUT<br>ALLOWDUPLICATECONTROLCODES                                                                                                    | - |
| BARS DIMENSIONMINIMUMS                                                                                                    |   |
| Yes                                                                                                    |   |
| Assign to CFG                                                                                                    |   |
| OK Cancel Help                                                                                                    |   |
|                                                                                                    |   |

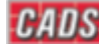

#### Support team India

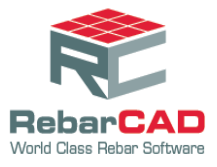

4. Please change it to No.

| CADS Global Configuration Centre                                                                                                    | J |
|----------------------------------------------------------------------------------------------------|---|
| BARS                                                                                                    | ] |
| OVERSIZEENDSFACT<br>INVAILDBARCOLOR<br>AUTOLEADERBARS<br>SHOWTYPE2AS17<br>USEFASTBBD<br>SHOWSLIDEERROR<br>STARTBARPOS                                                  |   |
| STRETCHCHANGESMARK<br>STRETCHASKSFORMARK<br>MAXLENGTHWARNING<br>ALWAYSDISPLAYLENGTHINCHES<br>ZEROLENGTHINCHESTXT<br>RADDIMTOOUTER<br>EXCLUDEBARSHAPES<br>STRGHTBARMARK |   |
| SCHEDRADIALBARASSTRAIGHT<br>RADIALMAXHEIGHT<br>SHOWSTRAIGHTDIM<br>MAXDIMENSIONLENGTH<br>MAXDEFAULTBARLENGTH<br>DIMENSIONMINIMUMS<br>UPDATEBARDIMENSIONS                |   |
| ASKFORBMARKINPUT<br>ALLOWDUPLICATECONTROLCODES                                                                                                    |   |
| BARS DIMENSIONMINIMUMS                                                                                                    |   |
|                                                                                                    |   |
| Assign to CFG                                                                                                    |   |
| OK Cancel Help                                                                                                    |   |

- 5. Click Assign to CFG
- 6. Click OK
- 7. Click Yes.

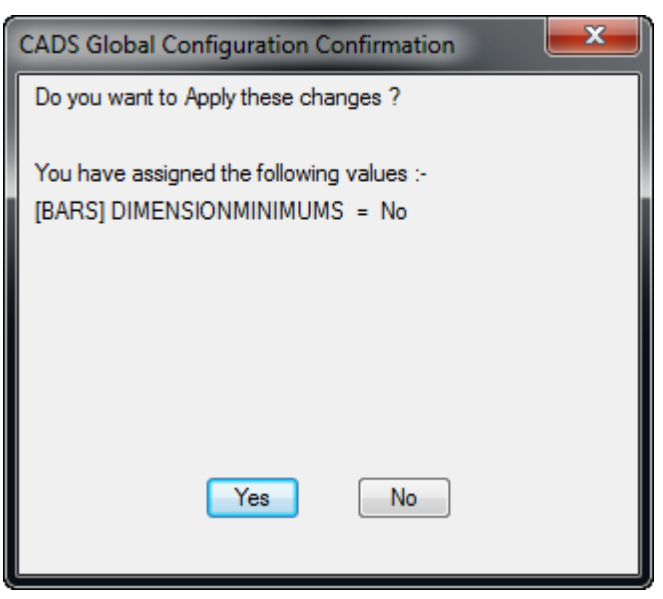

The user can now draw a bar with a leg value lesser than the minimum dimension.

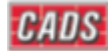